# การดึงฟิดโดยใช้ปลั๊กอิน RSS Aggregator จากเว็บไซต์ ระบบคลังข้อมูลทาง วิชาการ BRU (dspace.bru.ac.th)

1. ทำการเพิ่มฟิดโดยไปที่เมนู RSS Aggregator > Add New

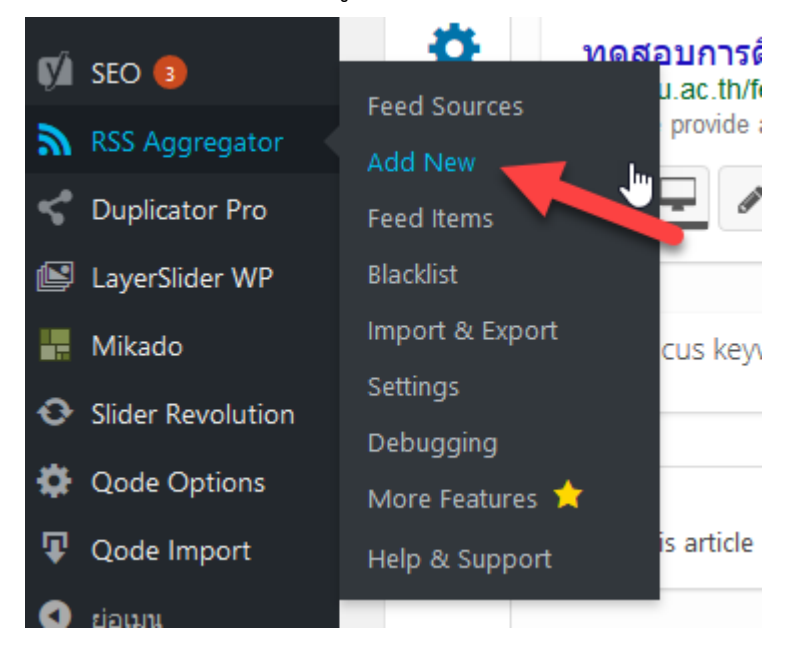

2. ตั้งชื่อฟิดโดยใช้เป็นอักษรภาษาอังกฤษ จากนั้นคลิกปุ่ม Publish Feed

| <u>arit-feed-test</u>     |                                        | Save Feed Source            |        |
|---------------------------|----------------------------------------|-----------------------------|--------|
| Feed Source Details       |                                        | <u>บ้ายไปถึงขยะ</u> Publist | h Feed |
| URL                       | http://                                | Feed Preview                |        |
| Limit                     | Default 😥 🔍                            | No feed URL defined yet     |        |
| Link to enclosure         |                                        | Force the feed 🛛 😣          |        |
| Unique titles only        |                                        |                             |        |
| Link Source               | Default 🗡 😡                            | Feed Processing             |        |
| Feed Request<br>Useragent | Leave blank to inherit general setting | Feed state: Active          | Θ      |

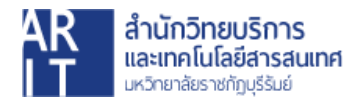

3. จากนั้นเข้าไปที่เว็บไซต์ dspace.bru.ac.th และเลือกหน้าที่ต้องการดึงฟิดมาแสดง

| ระบบคลังข้อมูลทางวิชาการ BRU                                                                                                    |                                                                      |
|----------------------------------------------------------------------------------------------------|----------------------------------------------------------------------|
| DSpace Home                                                                                                    |                                                                      |
| ยินดีต้อนรับเข้าสู่ระบบคลังข้อมูลผลงานวิชาการ BRU วัตถุประสงค์ของโครงการ คลังข้อมูลดีจิทัลมหาวิทยาลัยราชภัฏบุรีรัมย์ เริ่ม<br>ให้บริการเมื่อ 30 สิงหาคม 2560 ดังขึ้นเพื่อจัดเก็บองค์ความรู้ของ คณาจารย์ นักศึกษา และบุคลากร ในรูปแบบไฟล์ดีจิทัล เพื่อใช้<br>เป็นแหล่งคันคว้า อ่างอิง สำหรับภายในมหาวิทยาลัยเป็นหลัก และให้บุคคลภายนอกสามารถใช้เป็นแหล่งคันคว้าข้อมูล เพื่อศึกษา<br>และต่อยอดองค์ความรู้ ได้ใช้ประโยชน์จากแหล่งข้อมูลนี้ ** ทำมมิให้น่าผลงานเหล่านี้ไปใช้แสงหาประโยชน์ทางด้านการคำ หรือ<br>อื่นใด นอกเหนือจากการใช้เพื่อการศึกษาเพื่อพัฒนาประเทศเท่านั้นและจะต้องอ้างอิงถึงเจ้าของผลงานและมหาวิทยาลัยราชภัฏ<br>บุรีรัมย์ทุกครั้ง** <u>กลุ่ม Dspcae_BRU</u> | Search DSpace                                                        |
| Communities in DSpace                                                                                                    | Browse<br>All of DSpace                                              |
| Select a community to browse its collections.                                                                                                    | Communities & Collections<br>By Issue Date                           |
| • <u>บัณฑิตวิทยาลัย</u> [749]                                                                                                    | Autriors<br>Titles<br>Subjects                                       |
| • สำนักงานอธิการบดี [30]<br>• สำนักงานต่างประเทศ [64]                                                                                                    | Outjects                                                             |
| • สถาบันวิจัยและพัฒนา [373]                                                                                                    | My Account                                                           |
| • ศูนย์บ่มเพาะวิสาหกิจ [0]                                                                                                    | Login                                                                |
| <ul> <li>สำนักศิลปะและวัฒนธรรม [1]</li> </ul>                                                                                                    | Register                                                             |
| • <u>สำนักงานสภามหาวิทยาลัย [</u> 2]                                                                                                    | Discover                                                             |
| • สานกลุ่งเสรมวชาการและงานทะเบยน [28]                                                                                                    | Discover                                                             |
| <ul> <li><u>สานกวทยบวการและเทค เน เลยสารสนเทค [1433]</u></li> <li><u>ศูนย์ช่วยเหลือและสนับผู้ใช้งานระบบคลังข้อมูลทางวิชาการ BRU (Support) [</u>6]</li> </ul>                                                                                                    | Auinor<br><u>สำนักงานต่างประเทศ (64)</u><br>สำนักงานคณบดีคณะครศาสตร์ |
| <ul> <li>คณะเทคโนโลยีการเกษตร (Faculty of Agricultural Technology) [53]</li> </ul>                                                                                                    | สำนักงานคณะเทคโนโลยีอตสาเ                                            |

ตัวอย่างนี้จะทำการดึงฟิดจาก DSpace Home → สำนักส่งเสริมวิชาการและงาน

### ทะเบียน → เอกสารแบบฟอร์ม

(https://dspace.bru.ac.th/xmlui/handle/123456789/3483)

| <u>DSpace Home</u> → <u>สำนักส่งเสริมวิชาการและงานทะเบียน</u> → เอกสารแบบฟอร์ม   |                                                                                                    |
|----------------------------------------------------------------------------------|----------------------------------------------------------------------------------------------------|
| เอกสารแบบฟอร์ม                                                                   | Search DSpace                                                                                                  |
| Browse by                                                                        | Go                                                                                                    |
| <u>By Issue Date</u>                                                             | Search DSpace                                                                                                  |
| • <u>Authors</u><br>• <u>Titles</u><br>• <u>Subjects</u>                         | Advanced Search                                                                                                |
|                                                                                  | Browse                                                                                                    |
| Collections in this community                                                    | All of Uspace<br>Communities & Collections<br>By Issue Date<br>Authors<br>Titles<br>Subjects<br>This Community |
| <ul> <li><u>สำหรับนักศึกษา [</u>19]</li> <li><u>สำหรับอาจารย์ [</u>8]</li> </ul> | By Issue Date<br>Authors<br>Titles<br>Subjects                                                                 |
| Recent Submissions                                                               | My Account                                                                                                    |
| บันทึกข้อความขอเปิดรายวิชา                                                       | Login                                                                                                    |
| <u>บันทึกข้อความขอเปิดรายวิชา</u>                                                | <u>Login</u><br>Register                                                                                       |

5. จากนั้นสังเกตกล่องข้อความทางด้านล่างขวา จะมีไอคอนที่ชื่อว่า RSS 2.0 ให้คลิกเข้า

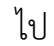

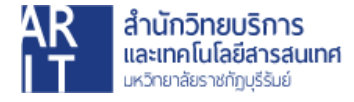

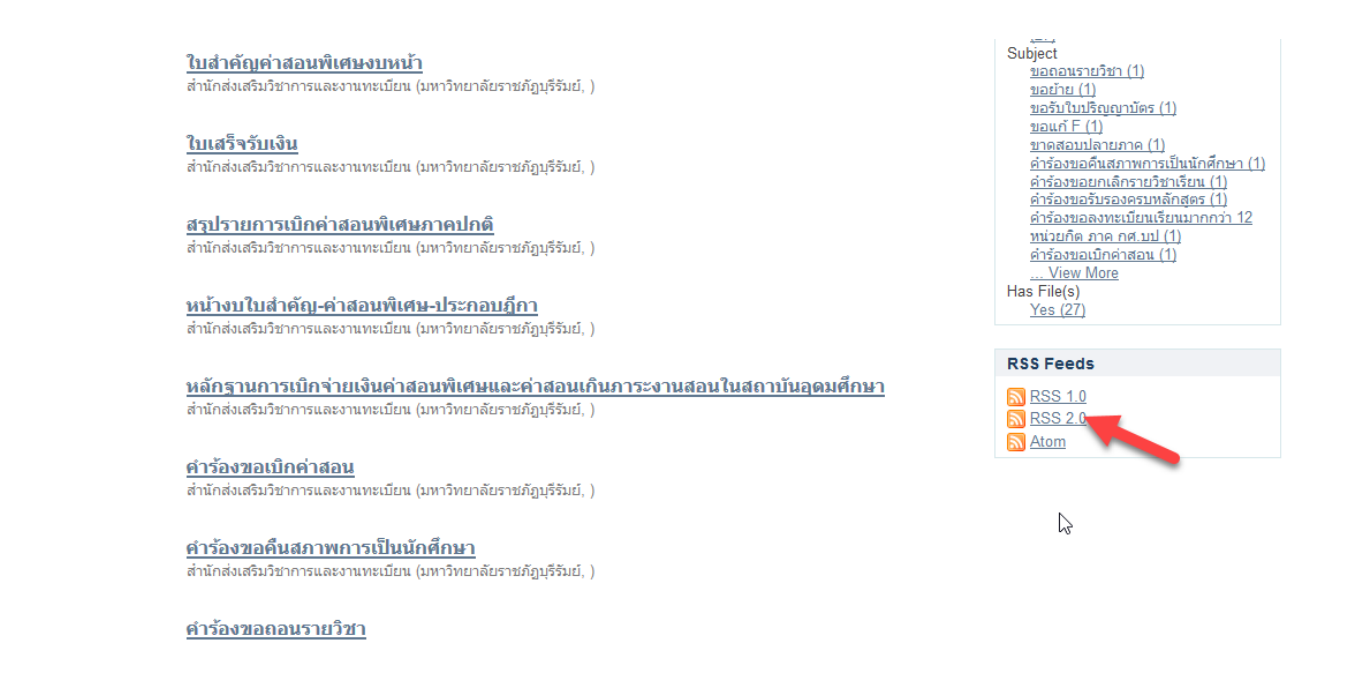

6. คัดลอง URL ตามภาพ เพื่อในไปกรอกในฟิดที่ได้ทำการเพิ่มขึ้นมาใหม่

| https://dspace.bru.ac.th/xmlui/feed/rss_2.0/123456789/3483 | Vindo ···· 💟 ☆      |
|------------------------------------------------------------|---------------------|
|                                                            | Cut                 |
| Ing Live Bookmarks                                         |                     |
| Subscribe Now                                              | Paste<br>Paste & Go |
| Subscribe Now                                              | <u>D</u> elete      |
|                                                            | Select <u>A</u> ll  |

#### <u>1</u>

เักส่งเสริมวิชาการและงานทะเบียน บันทึกข้อความขอเปิดรายวิชา

#### ٤

- น้อร่าเรือบอิสออออบ อยาอยากแบ้นแบ่ไปเร็อก้ออออบ กอร่อยสอบสอบ
- 7. วาง URL ที่คัดลอกมาในช่อง URL และกำหนดค่าสูงสุดที่สามารถแสดงได้ จากนั้น คลิกปุ่ม Publish Feed

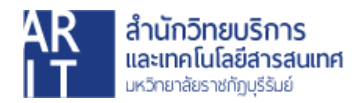

| arit <sup>_</sup> feed-test |                                                            | Save Feed Source                |      |
|-----------------------------|------------------------------------------------------------|---------------------------------|------|
| Feed Source Details         | A                                                          | <u>ย้ายไปถังขยะ</u> Publish     | Feed |
| URL                         | https://dspace.bru.ac.th/xmlui/feed/rss_2.0/123456789/3483 | Feed Preview                    |      |
| Limit                       | Validate feed 99 🖹 9                                       | No feed URL defined yet         |      |
| Link to enclosure           |                                                            | Force the feed 🔲 😡              |      |
| Unique titles only          |                                                            |                                 |      |
| Link Source                 | Default 🗸 🐵                                                | Feed Processing                 |      |
| Feed Request                | Leave blank to inherit general setting                     | Feed state: Active              | 6    |
| Useragent                   |                                                            | Activate feed: immediately Edit | 0    |

8. หากข้อมูลถูกต้อง ฟิดจะแสดงในหัวข้อ Feed Preview ดังภาพ

| arit-feed-test            |                                                                                  |   |   | Save Feed Source                                                         |
|---------------------------|----------------------------------------------------------------------------------|---|---|--------------------------------------------------------------------------|
| Feed Source Details       | *                                                                                |   |   | <u>ย้ายไปถึงขยะ</u> อัปเดด                                               |
| URL                       | L<br>https://dspace.bru.ac.th/xmlui/feed/rss_2.0/123456789/3483<br>Validate feed | 0 |   | Feed Preview                                                             |
| Limit                     | 99                                                                               |   |   | Latest 5 feed items out of 27 available<br>from arit-feed-test           |
| Link to enclosure         | 0                                                                                |   |   | <ul> <li>บันทึกข้อความขอเปิดรายวิชา</li> </ul>                           |
| Unique titles only        | □ @                                                                              |   |   | ุ/งอ Date)<br>● บันทึกข้อความ ขอสอนชดเชย<br>@e Date)                     |
| Link Source               | Default 🗸 🐵                                                                      |   |   | ุกง Date)<br>● ใบสำคัญค่าสอนพิเศษงบหน้า<br>INo Date!                     |
| Feed Request<br>Useragent | Leave blank to inherit general setting                                           | Θ |   | ุโกร 2555<br>[No Date]<br>สรุปรายการเมิกค่าสอนพิเศษภาคปกติ<br>_[No Date] |
| Revolution Slider Opti    | ons                                                                              |   | • | Force the feed 🔲 😡                                                       |

9. ขั้นตอนต่อไปคือการคัดลอก "ID" ของฟิดที่เราได้สร้างขึ้น

โดยคลิกที่เมนู RSS Aggregator > Feed Sources

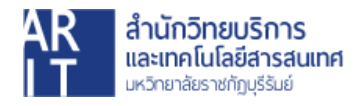

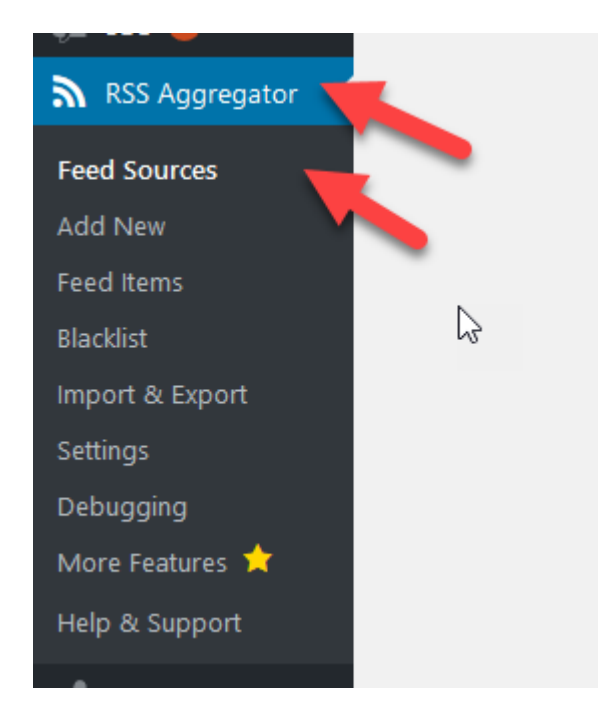

10. จากนั้นให้คัดลอก "ID" ที่อยู่ด้านขวามือของฟิดที่ได้สร้างขึ้นมา ในที่นี้คือ ID=18727

| <b>ทั้งหมด</b> (2)<br>คำสังสาน | )   เผยแพร่ (2)   Orphaned content (?)   Cornerstone content (0)<br>วนบุญก 🌱 ทำงาน วันที่ทั้งหมด 💙 All SEO Scores 💙 All Readability | Scores | < ตัวกรอง                                                                         | S              | earch Feeds<br>2 รายการ |
|--------------------------------|----------------------------------------------------------------------------------------------------|--------|-----------------------------------------------------------------------------------|----------------|-------------------------|
|                                | Name                                                                                                    | State  | Updates                                                                           | Imported items | ID                      |
|                                | arit-feed-test                                                                                                    | • 11   | Next update: 57 นาที<br>Last updated: 3 นาที ago<br>Last update imported: 0 items | 27             | 18727                   |
|                                | feed                                                                                                    | • •    | Next update: 57 นาที<br>Last updated: 3 นาที ago<br>Last update imported: 0 items | 74             | 18269                   |
|                                | Name                                                                                                    | State  | Updates                                                                           | Imported items | ID                      |
| คำสั่งจำน                      | วนมาก 🗸 ท่างาน                                                                                                    |        |                                                                                   |                | 2 รายการ                |

### หรือหากไม่มีเมนู ID ด้านขวาปรากฏ ให้นำเมาส์ไปวางบนชื่อฟิด ID ของฟิดจะปรากฏ ดังภาพ

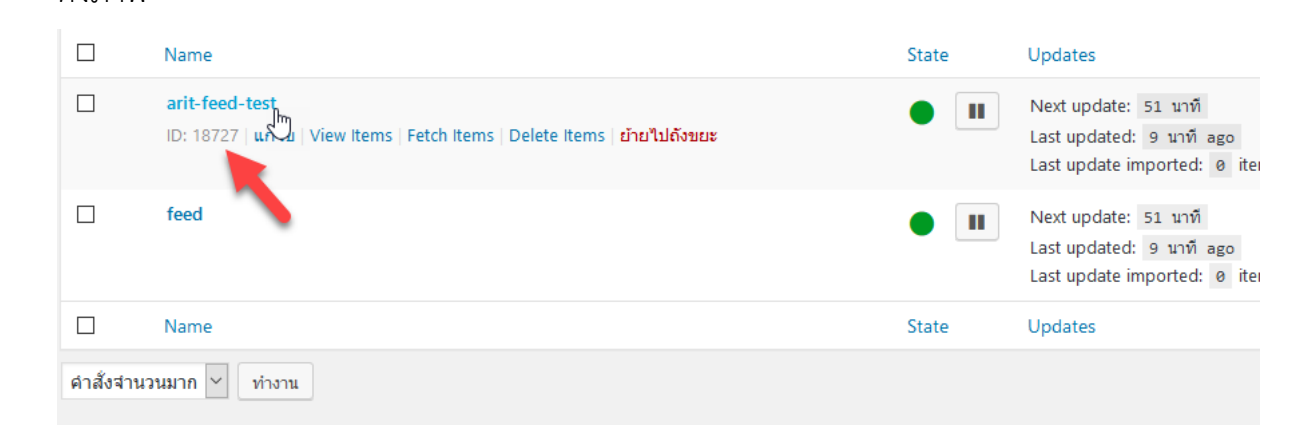

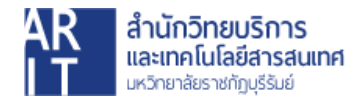

 สร้างหน้าขึ้นมาใหม่เพื่อแสดงฟิดจากเว็บไซต์ต้นทาง โดยตัวอย่างนี้จะเป็นเว็บไซต์ ระบบคลังข้อมูลทางวิชาการ BRU (dspace.bru.ac.th)
 คลิกที่เมนู หน้า > เขียนหน้าใหม่

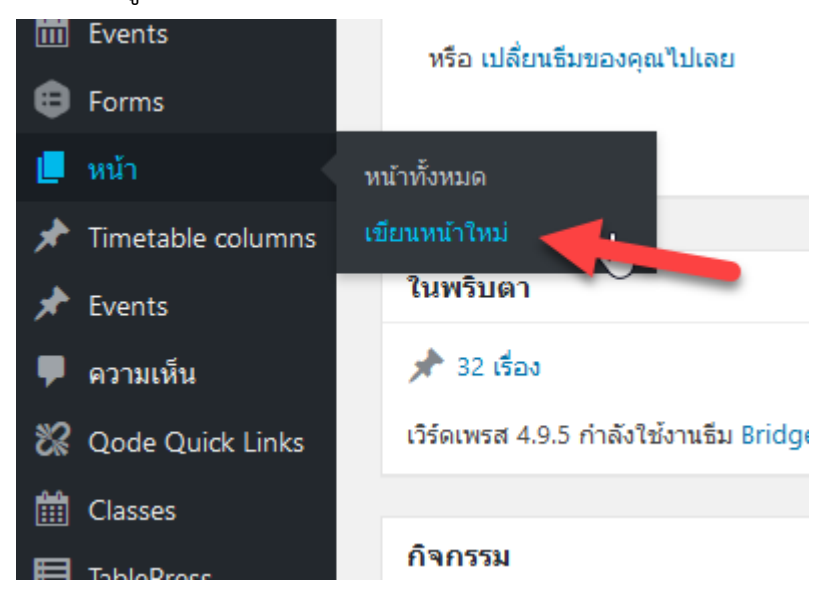

### 12. ตั้งชื่อหน้า และคลิกปุ่มเผยแพร่

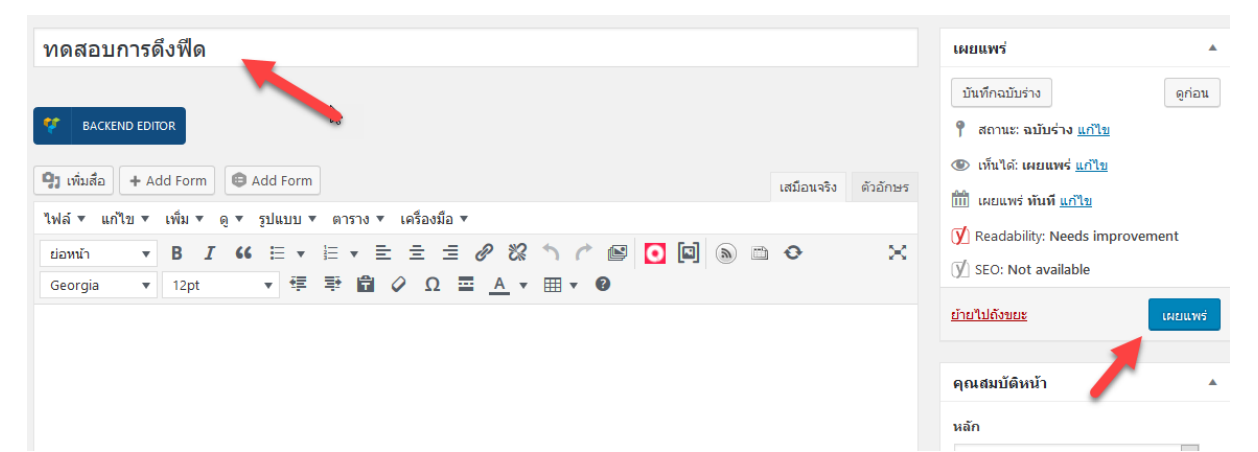

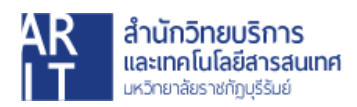

13. ตั้งชื่อลิงก์ถาวรให้เป็นอักษรภาษาอังกฤษ และคลิกปุ่ม **ตกลง** 

| ทดสอบการดึงฟีด                                                  |
|-----------------------------------------------------------------|
| <mark>ลิงก์ถาวร:</mark> http://arit.bru.ac.th/ feed-test        |
| CONTRACTOR BACKEND EDITOR                                       |
| 🎝 เพิ่มสือ 🕂 Add Form 🖨 Add Form                                |
| ไฟล์ ▼ แก้ไข ▼ เพิ่ม ▼ ดู ▼ รูปแบบ ▼ ตาราง ▼ เครื่องมือ ▼<br>Ռո |
| ы́ами́л ▼ В I 46 ☱ ▼ ☱ ▼ ☱ Ξ Ξ Ø 📽 🦒                            |
| Georgia 🔹 12pt 🔹 🦉 🛱 🖉 Ω 🚍 <u>A</u> * ⊞ *                       |
|                                                                 |

14. ใส่ Code ตามตัวอย่างนี้ลงไป

[wp-rss-aggregator source="<mark>18727</mark>" limit="10"]

\*\*เปลี่ยนข้อมูลให้เป็นไปตาม ID ของท่านเอง\*\*

[wp-rss-aggregator source="<mark>ไอด</mark>ี" limit="<mark>จำนวนฟิดที่จะแสดงต่อหนึ่งหน้า</mark>"]

## จากนั้นคลิกปุ่ม "**อัปเดต**"

| ทดสอบการดึงฟิด                                                                                                    | เผยแพร่                                                                                               |
|----------------------------------------------------------------------------------------------------|----------------------------------------------------------------------------------------------------|
| ลิงก์กาวร: http://arit.bru.ac.th/wadabunารลึงพืด/ แก้ไข<br><b>9</b> ว เห็นสือ ปู่ใก้dd Form                                            | ดูการเปลี่ยนแปลง                                                                                      |
| Georgia     ▼     12pt     ▼     葉     ≅     Q     Ω     Ξ     A     ▼     Ⅲ     ●       [wp-rss-aggregator source="18727" limit="10"] | <ul> <li>✓ SEO: Not available</li> <li>ย้ายไปถึงขยะ</li> <li>อัปเดด</li> <li>คุณสมบัติหน้า</li> </ul> |
|                                                                                                    | หลัก<br>(ใม่มีกลุ่มหลัก) ~<br>เหมเพลด<br>เทมเพลดค่าเว็มต้น ~                                          |

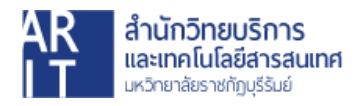

15. คลิกที่เมนู "**ดูหน้า**" เพื่อตรวจสอบการแสดงผล

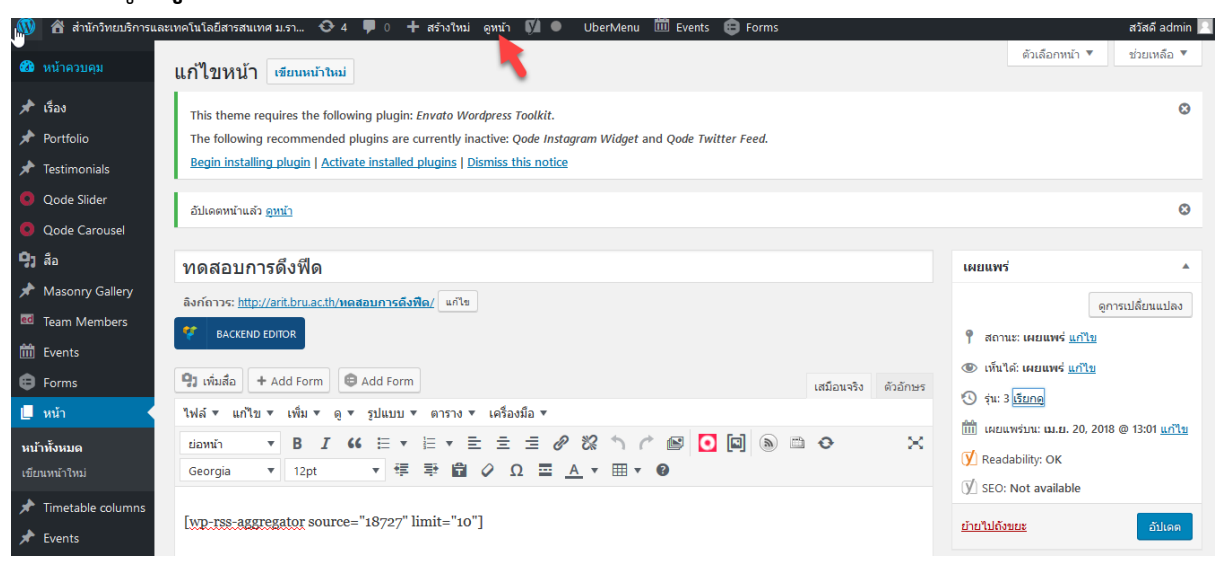

16. ภาพแสดงผลการดึงฟิด

| rin 630 🥡 | นักวิทยบริการและเทคโนโลยีสารสนเทศ ม.รา                                                                                                    | 🖌 situado 😔 4 📮 0 👘               | + ashebai 🖉 untanah 🕅   | 🖉 unitannin 🖬 🔍 Ol UberMen              |                                   |      |          | erMenu 🏙 Events 🖨 Forms |                |           |   |  |  |
|-----------|----------------------------------------------------------------------------------------------------|-----------------------------------|-------------------------|-----------------------------------------|-----------------------------------|------|----------|-------------------------|----------------|-----------|---|--|--|
|           |                                                                                                    |                                   |                         | MANUAL                                  | PERSONAL WEB                      | VPN  | BRU SITE | GAFE E                  | DOCUMENT       | dSPACE    | ۹ |  |  |
|           | AR<br>มี สำนักวิทยบริการ<br>และเทคโนโลยีสารสนเทศ<br>มะเวิทศโชราสรียุเซีนต์                                                                                                    |                                   | າที่ยวกับสำนัก          | บริการ                                  | กลุ่มงาน                          | ย่าว | สาร      | ช่วยเหลี                | ia <b>O</b> 15 | บไซด์เก่า | ( |  |  |
|           | <sup>Homes กดสอบการดึงฟิด</sup>                                                                                                    |                                   |                         |                                         |                                   |      |          |                         |                |           |   |  |  |
|           | <ul> <li>เก็รอดของเปลี่ยมปรายวิชาเรียม</li> <li>20 เขากาม 2018</li> <li>เก็รอดของเสียมปลดะสักฐานยังมูล</li> <li>20 เขากาม 2018</li> <li>เก็รอดของเสียมปลดะสักฐานยังมูล</li> <li>เก็รอดของเรามวิดา</li> <li>20 เขากาม 2018</li> <li>เก็รอดของกับสายร้องสาคา</li> <li>20 เขากาม 2018</li> <li>เก็รอดของกับสิตวิชารองการ</li> <li>20 เขากาม 2018</li> <li>เก็รอดของกับสิตวิชารองการ</li> <li>20 เขากาม 2018</li> <li>เก็รอดของกับสิตวิชารองการ</li> <li>20 เขากาม 2018</li> <li>เก็รอดของกับสิตวิชารองการ</li> <li>20 เขากาม 2018</li> <li>เก็รอดของกับสิตวิชารองการ</li> <li>20 เขากาม 2018</li> <li>เก็รอดของกับสิตวิชารองการ</li> <li>20 เขากาม 2018</li> <li>เก็รอดของกับสายวิชารองการ</li> <li>20 เขากาม 2018</li> <li>เก็รอดของกับสายวิชารองการ</li> <li>20 เขากาม 2018</li> <li>เก็รอดของกับสายวิชารองการ</li> <li>20 เขากาม 2018</li> <li>เก็รอดของกับสายวิชารองการ</li> <li>20 เขากาม 2018</li> <li>เก็รอดของกับสายวิชารองการ</li> <li>20 เขากาม 2018</li> <li>เก็รอดของกับสายวิชารองการ</li> <li>20 เขากม 2018</li> <li>12 3 กับไป +</li> </ul> | รรม<br>เรม                        |                         |                                         |                                   |      |          |                         |                |           |   |  |  |
|           | บริการ                                                                                                    | ເວັນລັงກົ                         | หน่วง                   | ขงาน                                    |                                   |      | f        |                         | <b>-</b> ]     |           |   |  |  |
|           | PMIS<br>siuuuSmismisifinun<br>Google Apps for Education                                                                                                    | LMS<br>ฐานช้อมูลออนไลม่<br>e-book | តូមដុក<br>តូមដុក<br>ដាណ | เอมพิวเตอร์เล<br>ทยบริการ<br>งานมาตรฐาน | ละอันเทอร์เน็ด<br>และประกันทุณภาพ | м    |          |                         |                |           |   |  |  |
|           | siuu VPN<br>aoniittuu BRU-Mobile WiFi                                                                                                    | กลังปัญญา<br>หองดหมายเหตุ         | สำนัก<br>สำนัก          | กิลปและวัฒน<br>งานอธิการบด              | 655U<br>1                         |      |          |                         |                |           |   |  |  |

Copyright © 2017 สำนักวักษมริการเอเกคโนโลยีลารอบก

สถาบันวิจัยเละพัฒนา

วารสารวิจัย

วารสารวิชาการ

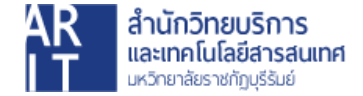

ระบบสงกะเบียบบัณฑิต

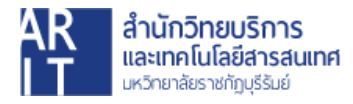